# Inloggen in de nieuwe AVD omgeving:

# Stap 1: Download op je LOKALE PC de nieuwe inlog software

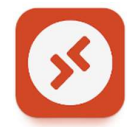

Deze heet Azure Virtual Desktop software, en die kun je via de link hieronder downloaden: Azure Virtual Desktop documentation | Microsoft Learn https://learn.microsoft.com/en-us/azure/virtual-desktop/

#### In het kopje HOW-TO-GUIDE vind je versie voor Windows, Apple en Ipad terug

| Meraki Dashboard 🚱 Mijn apparaat   HP 🧿 On<br>Learn / Azure /                                               | eBase Login 🛛 📔 ASPECT S                                                                                                    |
|----------------------------------------------------------------------------------------------------|----------------------------------------------------------------------------------------------------|
| Azure Virtual Desktop                                                                                       | documen                                                                                                    |
| Securely deliver virtual desktops and remote ap<br>together Microsoft 365 and Azure to provide us<br>costs. | ps with maximum con<br>ers with the only mult                                                                                                    |
| About Azure Virtual Desktop                                                                                 | Get starte                                                                                                    |
| 0 OVERVIEW                                                                                                  | - country                                                                                                    |
| What is Azure Virtual Desktop?                                                                              | GET ST                                                                                                    |
| What's new in Azure Virtual Desktop?                                                                        | Deploy Azur<br>started featu                                                                                                    |
| $\sim$                                                                                                    | TUTOR                                                                                                    |
| Azure Virtual Desktop for users                                                                             | Create a hos                                                                                                    |
|                                                                                                    | Manage app                                                                                                    |
| D OVERVIEW                                                                                                  | Create a ho:                                                                                                    |
| Azure Virtual Desktop for users                                                                             | Set up servi                                                                                                    |
| HOW-TO GUIDE                                                                                                |                                                                                                    |
| Connect with the Windows Desktop client                                                                     | Remote a                                                                                                    |
| Connect with the web client                                                                                 | Virtual D                                                                                                    |
| Connect with iOS/PadOS                                                                                      | @ OVERV                                                                                                    |
| Connect with Android/Chrome OS                                                                              | Stream app                                                                                                    |
| Connect with thin clients                                                                                   |                                                                                                    |
|                                                                                                    | Additional Content of the second second seco |

### Stap 2: ga naar je pc en start Microsoft remote desktop software.

In de software ga naar de 3 puntjes en kies ABONNEREN.

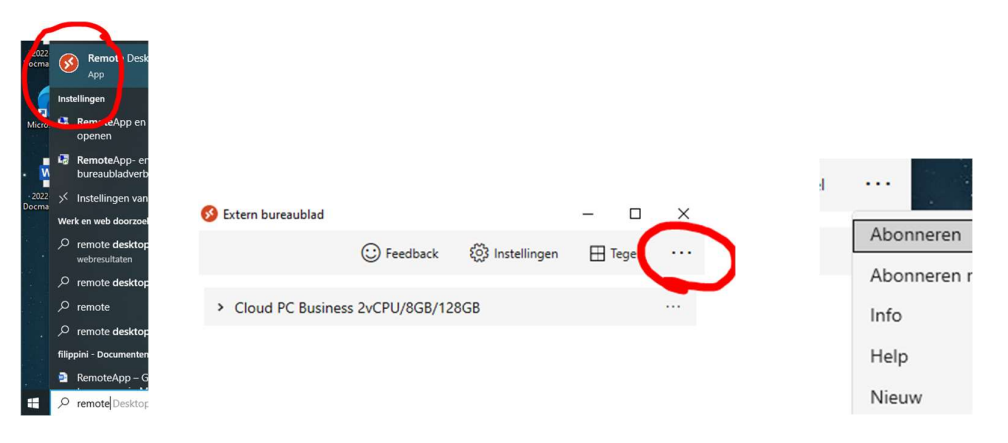

### Stap 3: kies voor ander account en vul je gegevens in.

Je logt in deze omgeving in met je **EMAILADRES en WACHTWOORD**. (dus niet je inlognaam zoals voorheen)

|   |                         | Microsoft                            |          |
|---|-------------------------|--------------------------------------|----------|
|   |                         | Aanmelden                            |          |
|   |                         | demo1@vab-hema.nl                    | ×        |
|   |                         | Geen account? Maak nu een account    |          |
| + | Ander account gebruiken | Hebt u geen toegang tot het account? |          |
|   |                         | Vorige                               | Volgende |

# Stap 4: MFA registratie – alleen bij de eerste keer inloggen (stap 4 t/m 7)

Tijdens de inlog, NA HET INVOEREN VAN HET WACHTWOORD, kies je voor VOLGENDE hiermee start je MFA registratie

| Microsoft                                                                                                    | Uw account veilig houden<br>Uw organizatie vereist dat u de volgende methoden instelt om te bewijzen wie u bent.                                                                                                    |
|----------------------------------------------------------------------------------------------------|----------------------------------------------------------------------------------------------------|
| demo1@vab-hema.nl<br>Meer informatie vereist<br>Uw organisatie heeft meer informatie nodig om uw<br>account veilig te houden<br>Een ander account gebruiken<br>Meer informatie | Microsoft Authenticator  Download eerst de app Instalier de Nicrosoft Authenticator app op un telefoon. Nu downloaden Nadat uie app Microsoft Authenticator op une apparast heit geinstaliered. Kiest u Voigende. Ik wil een andrer verificatie-app gebruiken |
| Volgende                                                                                                    | IL wil een andere methode instellen                                                                                                    |

Stap 5: open de Microsoft Authenticator op de telefoon en voeg een account toe.

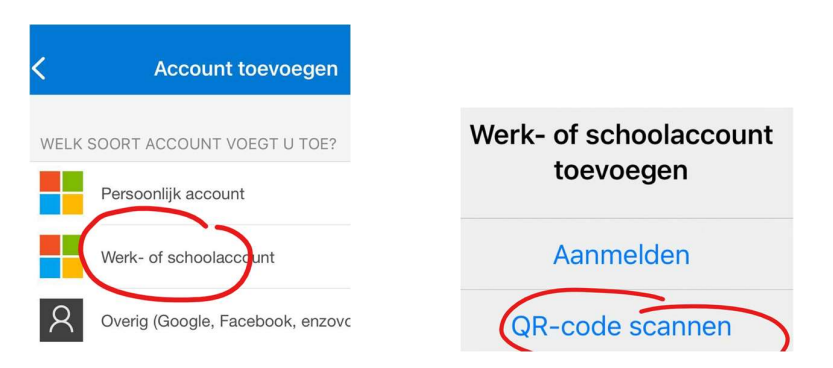

Kies voor WERK ACCOUNT en QR-code scannen

Stap 6: scan nu de QR code en zo wordt je account geplaatst in de authenticator op je telefoon.

|     | The exercise is used at a developed exercise intelline to be a set of a set                                                                 |
|-----|----------------------------------------------------------------------------------------------------|
|     | Ow organisatie vereat dat u de volgende methoden insteit om te bewijzen wie u bent.                                                         |
| ∕li | icrosoft Authenticator                                                                                                    |
| 1   | De QR-code scannen                                                                                                    |
| \$  | Gebruik de Microsoft Authenticator-app om de QR-code te scannen. Hierdoor wordt de Microsoft<br>Authenticator-app verbonden met uw account. |
| 1   | Nadat u de QR-code hebt gescand. kiest u Volgende.                                                                                          |
|     |                                                                                                    |
|     |                                                                                                    |
|     |                                                                                                    |
| [   | Kan de afbeelding niet worden gescand?                                                                                                    |
|     | Vorige Volgende                                                                                                    |
|     |                                                                                                    |

# Stap 7: als test moet je deze 1 x testen.

Je moet direct een melding op je telefoon krijgen om het GOEDKEUREN van de aanvraag. Daarna is deze geregistreerd en druk op volgende.

| Microsof | t Auther  | nticator    |  |        |          |
|----------|-----------|-------------|--|--------|----------|
|          | Melding g |             |  |        |          |
| _        |           | goedgekeurd |  |        |          |
|          |           |             |  | Vorige | Volgende |

### Stap 8: inloggen via icoon in de software.

Nu verschijnt er een icoon in de Microsoft remote desktop software. Dit is je toegang tot het bureaublad.

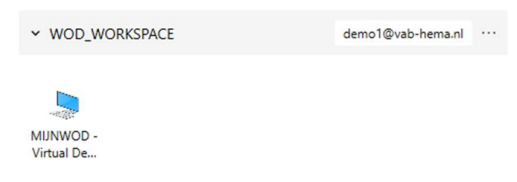